## Associação Comercial, Industrial e Agrícola

## ACIAS - Salto/SP

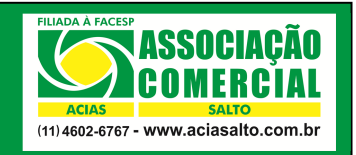

Obtendo o extrato com os gastos a serem descontados do seu colaborador em folha

| Elaborado por: Cainã Roberto Horacio | Revisado por: Ariane Souza | Data Revisão: 24/03/2015 |
|--------------------------------------|----------------------------|--------------------------|
| Aprovado por: Karen Alves            | Data Aprovação: 24/03/2015 | Procedimento nº: AC_09   |

3.1 Acesse o site da ACIAS através do site www.aciasalto.com.br;

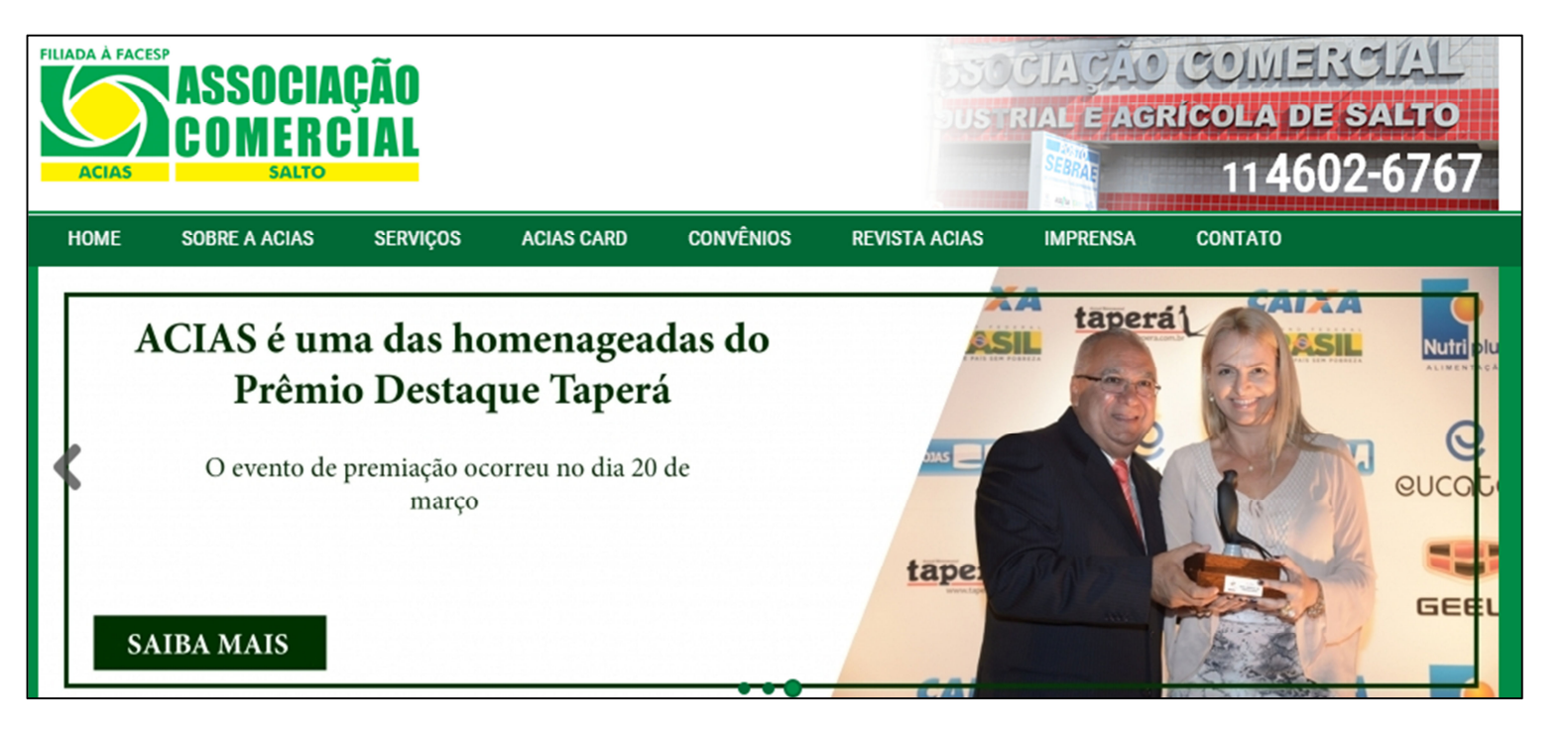

## 3.2 Clique sobre a aba "ACIAS CARD" (1), "Empresas" (2),

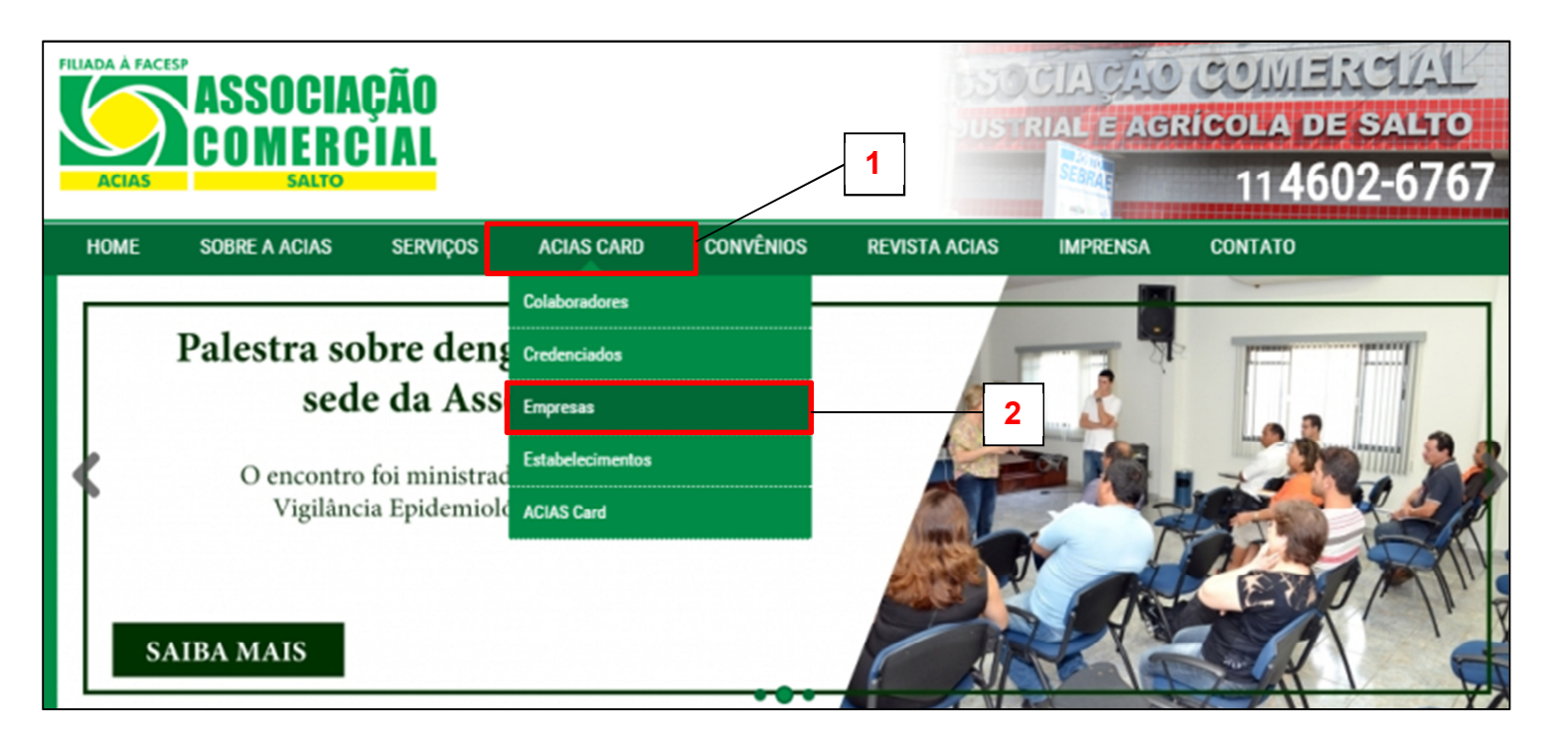

**3.3** Entre com a sua **chave**, seu **login** e sua **senha**. Essas informações são disponibilizadas pela **ACIAS** para o gerente/proprietário do estabelecimento no dia da instalação do terminal de vendas do **ACIASCard**.

Obs.: não se esqueça de digitar o código de segurança

| ACIAS A FACESP<br>ASSOCIAÇÃO<br>COMERCIAL<br>SALTO<br>(11)4602-6767 - www.aciasalto.com.br | Empresas                                   |
|--------------------------------------------------------------------------------------------|--------------------------------------------|
|                                                                                            | Chave: Login:<br>Senha:<br>Digite o código |

3.4 Clique sobre o botão "Empresas";

| ASSOCIAÇÃO<br>COMERCIAL<br>SALTO<br>(11) 4602-6767 - www.aciasalto.com.br | Empresas | Comunix                   |
|---------------------------------------------------------------------------|----------|---------------------------|
|                                                                           |          | ACIAS                     |
| Usuario :                                                                 |          | Opçóes para gerenciamento |
| Empresa :                                                                 |          |                           |
| Produto :                                                                 |          |                           |
|                                                                           |          | Sair                      |
|                                                                           |          | Alterar Senha             |
|                                                                           |          | Empresas                  |
|                                                                           |          | Usuários do Sistema       |

3.5 Depois clique em "Extrato Funcionário"

|                                  | ASSOCIAÇÃO<br>COMERCIAL<br>Actas<br>(11)4602-6767 - www.aciasalto.com.br | Empresas | Comunix                         |                 |
|----------------------------------|--------------------------------------------------------------------------|----------|---------------------------------|-----------------|
| Usuario :                        |                                                                          |          | Opções para Er                  | ACIAS<br>npresa |
| Empresa :<br>CNPJ :<br>Produto : |                                                                          |          |                                 |                 |
|                                  |                                                                          |          | Home                            |                 |
|                                  |                                                                          | -        | Extrato funcion<br>Funcionários | iário<br>s      |
|                                  |                                                                          |          | Departament                     | os              |
|                                  |                                                                          |          | Relatórios<br>Taxas             |                 |

**3.6** Digite o **nº do cartão** e selecione o **tipo de movimento** (selecione **aberto** para os gastos que ainda não foram descontados e **fechado** para escolher a data de fechamento).

| ACLAS ASSOCIATION (11) 4602-6767 - WWW.acla | CIAÇÃO<br>RCIAL<br>salto.com.br | Empresas     | Logout    |
|---------------------------------------------|---------------------------------|--------------|-----------|
|                                             |                                 |              | ACIAS     |
| Empresa :<br>CNPJ :<br>Produto :            |                                 |              |           |
|                                             |                                 |              | Home      |
| Numero do cartao :                          |                                 |              | Voltar    |
| Numero do CPF :                             |                                 |              | Confirmar |
| Tipo do movimento :                         | Aberto                          |              |           |
| Selecione o rela                            | torio desejado e clique (       | em CONFIRMAR |           |

## **3.7** Depois disso, o relatório terá sido finalizado.

| Nome :<br>Cartao<br>Status do Ca<br>Produto<br>Cpf :                                                   | rtao :                                                                       |                                       |                                                                                                    |             |            |                                                                               |                                                              |                                                                                                    |
|----------------------------------------------------------------------------------------------------|------------------------------------------------------------------------------|---------------------------------------|----------------------------------------------------------------------------------------------------|-------------|------------|-------------------------------------------------------------------------------|--------------------------------------------------------------|----------------------------------------------------------------------------------------------------|
| DATA<br>22/02/2015<br>22/02/2015<br>24/02/2015<br>24/02/2015<br>28/02/2015<br>02/03/2015<br>09/03/2015 | HORA<br>12:36<br>20:04<br>07:10<br>18:51<br>08:06<br>07:31<br>17:07<br>07:29 | AUTORIZACAO                           | ESTABELECIMENTO<br>DROGARIA SAUDE MAIS LTDA - ME<br>AUTO POSTO 9 DE JULHO DE SALTO LTDA<br>AUTO POSTO 9 DE JULHO DE SALTO LTDA<br>DROGARIA SAUDE MAIS LTDA - ME<br>AUTO POSTO 9 DE JULHO DE SALTO LTDA<br>JOSE EUTASIO ALVES - ME<br>AUTO POSTO 9 DE JULHO DE SALTO LTDA |             | TRANSAÇÕES | VALOR<br>22,00<br>52,50<br>50,00<br>53,40<br>30,00<br>50,00<br>67,14<br>40,00 | PARC<br>1/1<br>1/1<br>1/1<br>1/1<br>1/1<br>1/1<br>1/1<br>1/1 | CUPOM TIPO VENDA<br>O SEM RESTRIÇÕES<br>O SEM RESTRIÇÕES<br>O SEM RESTRIÇÕES<br>O SEM RESTRIÇÕES<br>O SEM RESTRIÇÕES<br>3 SEM RESTRIÇÕES<br>O SEM RESTRIÇÕES |
| SubTotal das                                                                                           | transaçóes                                                                   | 5:                                    |                                                                                                    |             |            | 365,04                                                                        |                                                              |                                                                                                    |
|                                                                                                    |                                                                              |                                       |                                                                                                    | Total Geral | 365,       | 04                                                                            |                                                              |                                                                                                    |
| INFORMAÇÕI                                                                                             | ES SOBRE                                                                     | SALDO                                 |                                                                                                    |             |            |                                                                               |                                                              |                                                                                                    |
| SALDO DISPO                                                                                            | NÍVEL PAR                                                                    | RA PADRAO E DE R                      | \$ 3,96                                                                                                    |             |            |                                                                               |                                                              |                                                                                                    |
| SALDO PARA<br>TOTAL DA ÚLI                                                                             | DESCONTO                                                                     | D EM FOLHA DE PAG<br>RA FECHADA DIA 2 | SAMENTO E DE R\$ 365,04<br>20/02/2015> R\$ 368,85                                                                                                    |             |            |                                                                               |                                                              |                                                                                                    |